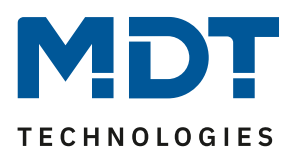

**Firmware Update** 

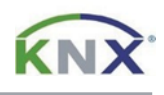

## Update DALI Control 64 Gateway [SCN-DA64x.04]

Das Update kann ausschließlich über eine FAT32 formatierte microSD Speicherkarte (11x15mm) erfolgen. Verwenden Sie eine Speicherkarte mit mindestens 1 GB Kapazität.

## Vorbereitung

Laden Sie zunächst das entsprechende Update für Ihr DALI Control 64 Gateway von www.mdt.de und entpacken das Zip-Archiv auf Ihrem PC. Das Zip-Archiv enthält eine .bin Datei, entsprechend Ihrem Gateway:

D1\_xxxx.bin  $\rightarrow$  SCN-DA641.04 D2\_xxxx.bin  $\rightarrow$  SCN-DA642.04

Die .bin Datei kopieren Sie nun in das Root-Verzeichnis der microSD Karte.

Update

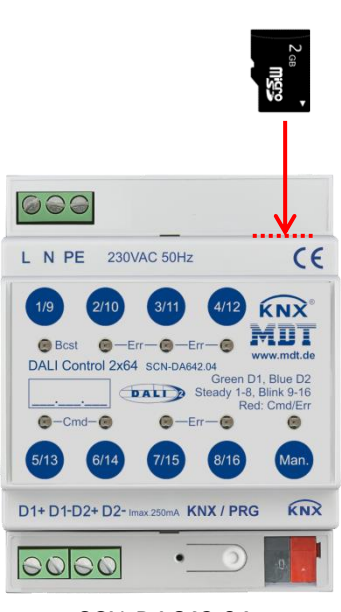

SCN-DA642.04

Hinweis:

Der microSD Kartenslot ist im Auslieferungszustand mit einem Aufkleber verdeckt. Er befindet sich rechts der 230 V Anschlußklemmen. Entfernen Sie den Aufkleber für den Updatevorgang und verschließen Sie den Slot im Anschluss wieder.

| Schritt 1: | Trennen der 230 V Netzspannung.               |
|------------|-----------------------------------------------|
| Schritt 2: | microSD Karte wie abgebildet einstecken.      |
| Schritt 3: | Drücken und halten der Programmiertaste.      |
| Schritt 4: | 230 V Netzspannung wieder zuschalten.         |
|            | (Taste bleibt weiterhin gedrückt!)            |
| Schritt 5: | Die Programmier-LED fängt nun an zu           |
|            | blinken. Programmiertaste jetzt loslassen und |
|            | noch weitere 5 Sekunden warten.               |
| Schritt 6: | Netzspannung wieder trennen und die           |
|            | microSD Karte aus dem Slot entfernen.         |
| Schritt 7: | Das Update ist nun durchgeführt. Die 230 V    |
|            | Netzspannung wieder zuschalten und das        |
|            | Gateway über die ETS in Betrieb nehmen.       |

Die aktualisierte Firmware Version kann über die Geräteinformationen der ETS überprüft werden.